## 5.2 調査価格情報の登録・更新・削除

-

本システムでは、工事発注者が独自に調査した処理施設の調査価格情報(受入価格情報) の登録・更新・削除を行うことができます。調査価格情報の登録・更新・削除の手順は以下 のとおりです。なお、本システムに登録されている処理施設しか、調査価格情報の登録はで きません。

|     | 調査価格情報を登録する                                      |
|-----|--------------------------------------------------|
|     | ⇒5.2「(1)調査価格情報を登録する」参照                           |
|     | 調査価格情報を更新・修正する                                   |
|     | ⇒5.2「(2)調査価格情報を更新・修正する」参照                        |
|     | 調査価格情報を削除する                                      |
|     | ⇒5.2「(3)調査価格情報を削除する」参照                           |
| 調査価 | 格情報の情報構成                                         |
| ◎調3 | 査時期(年度・上下期) 例. 令和3年度、上期                          |
| C   | )会社・処理施設 例.(有)○○産業△△処理センター                       |
|     |                                                  |
|     | ◎調杏品目 · 調杏価格情報                                   |
|     | 例. CoAs 破砕施設、アスファルト塊切削、1,000円                    |
|     | ◎調査品目・調査価格情報                                     |
|     | 例.建設発生木材チップ化施設、角材、2,000円                         |
|     | •                                                |
| C   | 会社・処理施設 例. (有) ○○工業△△リサイクルセンター                   |
|     |                                                  |
|     |                                                  |
|     | ◎調査品目・調査価格情報<br>例 CoAs 破砕施設 アスファルト増切削 1 500 円    |
|     | ру. солз ндатлаад, / // / // Гуд 95ну, 1,500   j |
|     |                                                  |
| ◎調3 | 査時期(年度・下期) 例. 令和3年度、下期                           |
| C   | )会社・処理施設 例. (有)○○産業△△処理センター                      |
|     | ◎調査品目 · 調査価格情報                                   |
|     | 例. CoAs 破砕施設、アスファルト塊切削、1,000円                    |
|     | •                                                |

(1)調査価格情報を登録する

調査価格情報の登録等については、各工事発注者により運用方法が異なりますので、ご 登録する際には必ず、自機関の本システム窓口担当者に、確認のうえご登録ください。な お、調査価格情報登録後、公開範囲の設定(5.3「調査価格情報の公開範囲設定」)を行 わないと検索をしても参照することはできません。

〔登録のながれ〕

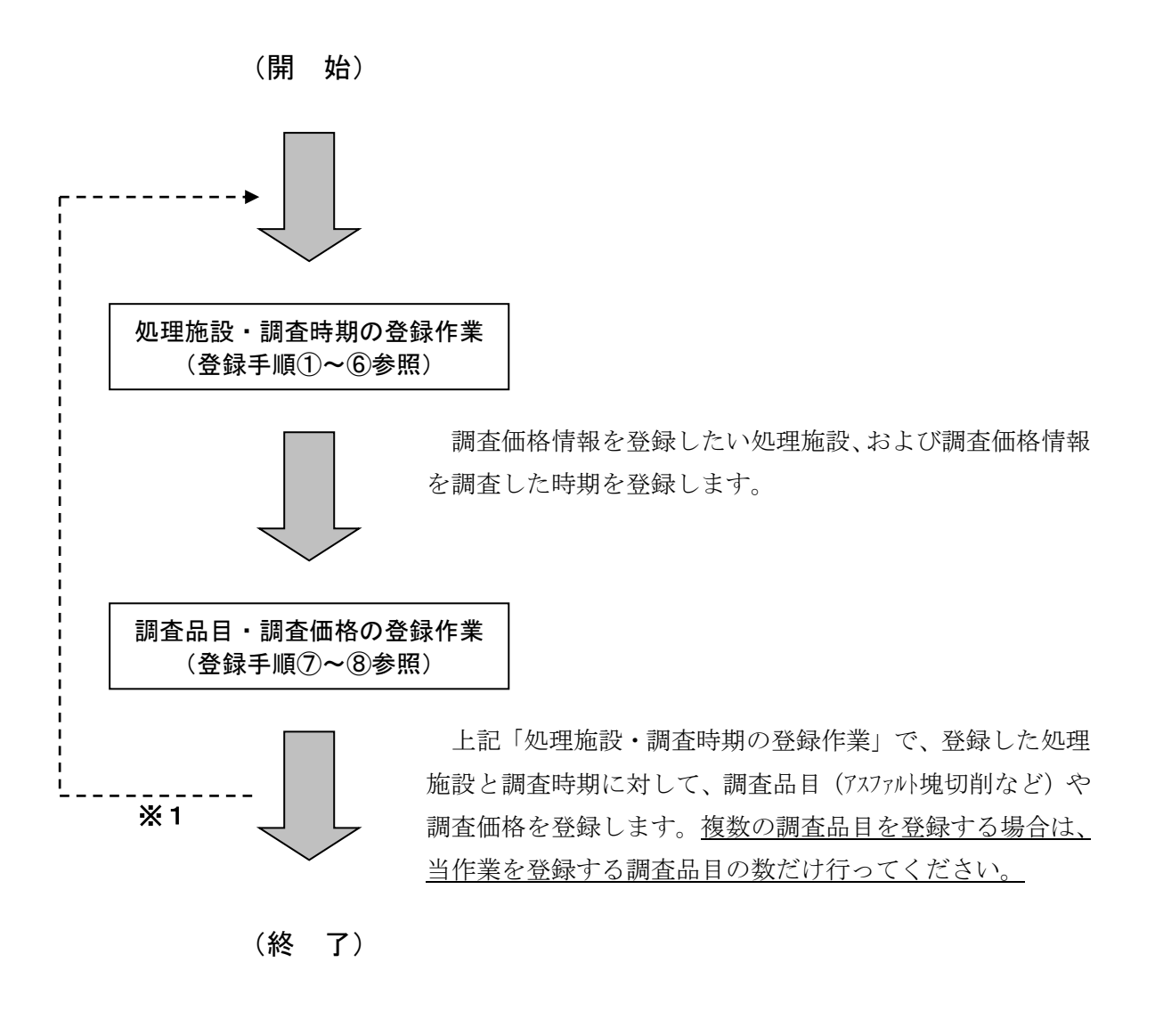

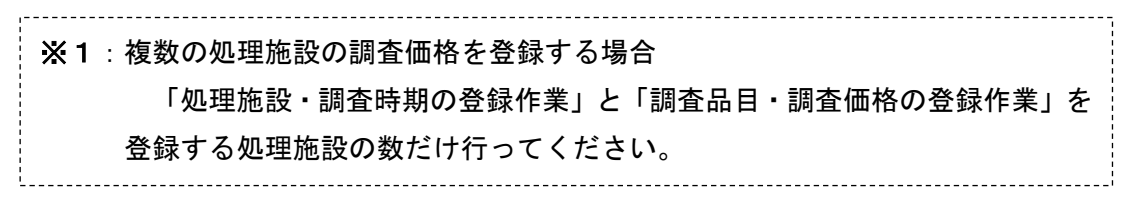

2

## 〔登録手順〕

「調査価格情報・施設一覧」画面の表示
 「公共工事発注者情報」画面上の 調査価格 ボタンをクリックします。

| 建設副產物情報                                               | 交換システム                        |                                     |                                  |                              |                                      |  |
|-------------------------------------------------------|-------------------------------|-------------------------------------|----------------------------------|------------------------------|--------------------------------------|--|
|                                                       | 公共工事発注者情報 新規登録                | 集計機能 調子                             | <b>查価格</b> 公開範囲                  |                              |                                      |  |
| 工事・施設情報                                               | ▼ よく使う機能                      |                                     |                                  |                              |                                      |  |
| <ul> <li>※回検末</li> <li>工事情報検索</li> <li>道のり</li> </ul> | 工事検索<br>自機叫の工事確認              | <b>施設検索</b><br>現場周辺の施設の<br>種類・距離を検索 | 地図検索<br>地図から工事や<br>処理施設を検索       | クリック                         | ) <sup>X</sup> (25)                  |  |
| 文 字<br>施設情報検索<br>道のり<br>文 字                           | <b>集計</b><br>自機関の合計値を<br>算出する | 調査価格検索<br>現場周辺の価格を検索                | 内容確認<br>修正依頼した排出事業者<br>から返答があります | ▼ 各種マニュア<br>簡易操作<br>マニュアル    | ル<br>システムの操作方法<br>作業フロー等々            |  |
| 調査価格検索                                                | ▼ センターからのお知ら                  | t                                   |                                  | 土質区分表                        | 建設発生土の区分基準<br>(第1~4種等の分類)            |  |
| × 7                                                   |                               |                                     |                                  | FAQ                          | システムに関する<br>よくある質問等々                 |  |
| リンク 関連情報                                              |                               |                                     |                                  | ▼ 試験的情報提集京都・神奈川県<br>千葉県に限定した | <b>供</b><br>・埼玉県・<br>プランド情報<br>建設路生+ |  |
|                                                       |                               |                                     |                                  | プラント                         | 受入地                                  |  |

「調査価格情報・施設一覧」画面が表示されます。

| 副産物情報交換    | システム    |       |                                  |              |        |       |
|------------|---------|-------|----------------------------------|--------------|--------|-------|
|            |         |       | 調査価格情報・施設一覧                      |              |        |       |
|            | 公共工事発注者 | 青報 新規 | 登録 集計機能 調査価格 公開範囲                |              |        |       |
| 事·施設情報     |         |       |                                  |              |        |       |
|            |         |       |                                  | _            |        |       |
| 始回枝来       |         |       | (36件中1~20件目を表示) (スページ            |              |        |       |
|            | 年度      | 上下期   | 会社名・施設名                          | 登録済<br>調査品目数 | 調査価格情報 | 削除    |
| E事情報検索     | 2014    | 上期    | (株)友伸工業YUSHINリサイクルプラザ            | 1            | 表示)    | (M R  |
| <u>通のり</u> | 2021    | 上期    | [処]副産物メンテナンス(16)(テストデータ)テスト施設名称  | 5            | 表示     | MR    |
| X ¥        | 2020    | 上期    | [処]副産物メンテナンス(16)(テストデータ)テスト施設名称  | 0            | 表示     | (H R  |
| 题情報検索      | 2021    | 下期    | [処]副産物メンテナンス(15) (テストデータ)××センター  | 1            | 表示     | (M R) |
| 道のり        | 2021    | 上期    | [処]副産物メンテナンス(15) (テストデータ) ××センター | 3            | 表示     | (M R) |
| X Ŧ        | 2020    | 下期    | [処]副産物ズノテナンス(15) (テストデータ)××センター  | 1            | 表示     | (M R) |
| 11查価格検索    | 2019    | 下期    | [処]副産物メンテナンス(15) (テストデータ)××センター  | 0            | 表示     | M R   |
| 道のり        | 2019    | 上期    | [処]副産物メンテナンス(15)(テストデータ)××センター   | 0            | 表示     | M R   |
| x *        | 2003    | 上期    | [処]副産物メンテナンス(16) (テストデーダ)テスト施設名称 | 1            | 表示     | M R   |
| リンク        | 2021    | 上期    | (有)△△産業                          | 0            | 表示     | (M N) |
| 関連情報       | 2019    | 上期    | (有) △△産業                         | 0            | 表示     | M R   |
|            | 2021    | 上期    | [処]副建物メンテナンス(19)【テスト】ooリサイクルセンター | 0            | 表示     | M R   |
|            | 2021    | 上期    | 株式会社共同土木東京中間処理工場                 | 0            | 表示     | M R   |
|            | 2021    | 上期    | (株)SKY 汚泥中間処理施設                  | 1            | 表示     | M R   |
|            | 1998    | 上期    | 世紀東急工業(株)多摩混合所多摩混合所              | 0            | 表示)    | (H R) |
|            | 2019    | 上期    | 財団法人福井県産業廃棄物処理公社                 | 0            | 表示     | (M R) |
|            | 2004    | 下期    | (株)美創                            | 0            | 表示     | (H R) |
|            | 2012    | 下期    | 早来工営株式会社                         | 0            | 表示     | (# #  |
|            | 2012    | 下期    | 有限会社丸新津守工場                       | 0            | 表示     | (M R) |
|            | 2011    | 下期    | 有限会社丸新津守工場                       | 0            | 表示     | (# #) |

※調査価格情報が未登録の場合には一覧は表示されません。

## 2 調査価格情報の追加

| と<br>物情報交換システム        | × 📑      | rk_web/servi | t/Nyuryoku?UCUDE=C28ACTION=INIT8Creq_key=16400088 ▼ ■ → | 使来           |        | 1011       |
|-----------------------|----------|--------------|---------------------------------------------------------|--------------|--------|------------|
| 産物情報交換注               | システム     |              |                                                         |              |        |            |
|                       |          |              | 調查価格情報。施設一覧                                             |              |        |            |
| 5                     | 2.共工事発注者 | 情報 新規        | 登録 集計機能 調査価格 公開範囲                                       |              |        |            |
| <b>・</b> 施設(青報        |          |              |                                                         |              |        |            |
|                       |          |              |                                                         |              |        |            |
| 地园枝来                  |          |              | (36件中1~20件目を表示) (                                       |              |        |            |
|                       | 年度       | 上下期          | 会社名·施設名                                                 | 登録済<br>調査品日数 | 調査価格情報 | 前順余        |
| 情報検索                  | 2014     | 上期           | (株)友伸工業YUSHINリサイクルプラザ                                   | 1            | 表示     |            |
| 道のり                   | 2021     | 上期           | [処]副産物メンテナンス(16)(テストデータ)テスト施設名称                         | 5            | 表示     |            |
| <u>x</u> <del>*</del> | 2020     | 上期           | [処]副産物メンテナンス(16)(テストデータ)テスト施設名称                         | 0            | 表示     | M R        |
| 設情報検索                 | 2021     | 下期           | [処]副産物メンテナンス(15) (テストデータ)××センター                         | 1            | 表示     |            |
| 道のり                   | 2021     | 上期           | [処]副産物メンテナンス(15) (テストデータ) ××センター                        | 3            | 表示)    |            |
| x *                   | 2020     | 下期           | [処]副産物メンテナンス(15) (テストデータ)××センター                         | 1            | 表示)    | <b>M R</b> |
| 価格検索                  | 2019     | 下期           | [処]副産物メンテナンス(15)(テストデータ)××センター                          | 0            | 表示     |            |
| 道のり                   | 2019     | 上期           | [処]副産物メンテナンス(15) (テストデータ)××センター                         | 0            | 表示     | M R        |
| <u>x</u> <del>*</del> | 2003     | 上期           | [処]副産物メンテナンス(16)(テストデーダ)テスト施設名称                         | 1            | 表示     |            |
| リンク                   | 2021     | 上期           | (有)△△産業                                                 | 0            | 表示     |            |
| 周連情報                  | 2019     | 上期           | (有)△△産業                                                 | 0            | 表示     |            |
|                       | 2021     | 上期           | [処]副産物メンテナンス(19)【テスト】ooリサイクルセンター                        | 0            | 表示     |            |
|                       | 2021     | 上期           | 株式会社共同土木東京中間処理工場                                        | 0            | 表示     |            |
|                       | 2021     | 上期           | (株)SKY汚泥中間処理施設                                          | 1            | 表示     |            |
|                       | 1998     | 上期           | 世紀東急工業(株)多摩混合所多摩混合所                                     | 0            | 表示     |            |
|                       | 2019     | 上期           | 財団法人福井県産業廃棄物処理公社                                        | 0            | 表示     |            |
|                       | 2004     | 下期           | (株)美創                                                   | 0            | 表示     |            |
|                       | 2012     | 下期           | 早来工営株式会社                                                | 0            | 表示     |            |
|                       | 2012     | 下期           | 有限会社丸新津守工場                                              | 0            | 表示     |            |
|                       | 2011     | 下期           | 有限会社丸新津守工場                                              | 0            | 表示     |            |
|                       |          |              | $\sim$                                                  |              |        |            |

## ③ 施設所在地の指定

調査価格を登録する施設が所在している『都道府県』の▼をクリックし選択します。 また詳しい所在地の住所がわかっている場合は、『市区町村』『町丁目』も同様に選択 します。

| <ul> <li></li></ul>                                                                                                    | <b>c.orjp</b> /fk_web/servlet/Nyuryoku?UI            | CODE=C3&ACTION=SHOWRI | EGIST&JIGYOUSY( 👻 🗎 🖒 🕴 | 検索 | – □ ×<br>₽• ि☆‡© |
|----------------------------------------------------------------------------------------------------|------------------------------------------------------|-----------------------|-------------------------|----|------------------|
| 建設副産物情報交換システ                                                                                                    | 74                                                   | 調查価格情報。等              | 事業所登録                   |    |                  |
| エ<br>事・施設情報<br>通常期<br>工<br>事情報検索<br>通のり<br>文<br>本<br>施設情報検索<br>通のり<br>文<br>来<br>リンク<br>関連価格検索<br>通のり<br>文<br>来<br>リンク<br>関連価格 | 定無し ✓<br>這定無し ✓<br>這定無し ✓<br>記定無し ✓<br>辺21 ✓<br>二明 ✓ | æ                     | <u>8</u> ) 785          |    |                  |

④ 処理施設の選択

『会社名』の▼をクリックすると、施設所在地(前手順③)に存在する処理施設の 一覧が表示されますので選択します。

※本システムに加入していない処理業者の選択はできません。

| <ul> <li></li></ul>                                                                                                    | ww3.recycle.jacic.or.jp/fk_web/servlet/Nyuryoku?UICODE=C3&ACTION=SHOWREGIST&TODOFUK マ 畠 〇 検索<br>ジステム × ゴ | – □ ×<br>₽- ि☆ © ● |
|----------------------------------------------------------------------------------------------------|----------------------------------------------------------------------------------------------------|--------------------|
| 建設副産物情報                                                                                                    | 交換システム<br>調査価格情報。事業所登録                                                                                   |                    |
| 工事・施設情報<br>地震調査<br>工事情報検索<br>通のり<br>文 寺<br>施設情報検索<br>通のり<br>文 寺<br>調査価格検索<br>通のり<br>文 寺<br>調査価格検索<br>通のり<br>文 寺<br>調査価格検索<br>通のり<br>文 寺<br>調査価格検索<br>通のり<br>文 寺<br>調査価格検索<br>通のり<br>文 寺<br>調査価格検索 | <ul> <li></li></ul>                                                                                      |                    |

⑤ 調査時期の選択

調査価格の調査時期年度を選択します。

『年度』を選択後、年度に対する「上期」または「下期」を選択します。

| (参 https://www3.recycle.jacic.orjp/fk_web/servlet/Nyuryoku?UICODE=C3&ACTION=SHOW/REGIST&TODOFUK ~ 量 | ー □ ×<br>検索 P丶 命☆@ © |
|----------------------------------------------------------------------------------------------------|----------------------|
| 建設副産物情報交換システム<br>調査価格情報。事業所登録                                                                       |                      |
|                                                                                                    |                      |

| 6 | 処理施設および調査時期の登録 |
|---|----------------|
|---|----------------|

| 全ての項目が選択できたら、 更新 ボタンをクリックします。 |  |
|-------------------------------|--|
|-------------------------------|--|

| <ul> <li>         ・         ・         ・</li></ul>                | ie.jaci.cor.jp/fk_web/servlet/Nyuryoku?UICODE=C3&ACTION=SHOWREGIST&TODOFUK マ 畠 () 枝霜     | - □ ×<br>♪ ☆ ☆ ☺ 🤤 |
|------------------------------------------------------------------|------------------------------------------------------------------------------------------|--------------------|
| <b>書設副産物情報交換</b> >                                               | νステム<br>調査価格情報・事業所登録                                                                     |                    |
| T 単・施設情報<br>本語時<br>本語時<br>本語時<br>本語時<br>本語時<br>本語時<br>本語時<br>本語時 | : 東京都 ✓<br>: 港区 ✓<br>(売坂 7丁目 ✓)<br>[例目)産物メンラナンス (13) [ラスト]リサイクルセンタ-1 ✓<br>2021 ✓<br>上期 ✓ |                    |

⑦ 調査品目の追加

「調査価格情報・調査価格一覧」画面が表示されますので、画面下部の<u>追加</u>ボ タンをクリックします。

| 最交換システム                    |                                                                                                    |                                         |                    |                   |                   |                 |
|----------------------------|----------------------------------------------------------------------------------------------------|-----------------------------------------|--------------------|-------------------|-------------------|-----------------|
|                            | 雪田                                                                                                    | <b>杏価格信報</b> 。 声音                       | 前容録                |                   |                   |                 |
|                            | E CONTRACTOR OF CONTRACTOR OF CONTRACTOR OF CONTRACTOR OF CONTRACTOR OF CONTRACTOR OF CONTRACTOR OF CONTRACTOR                                                                                                    |                                         |                    |                   |                   |                 |
| 処理協設の調査生度期                 |                                                                                                    |                                         |                    |                   |                   |                 |
|                            |                                                                                                    |                                         |                    |                   |                   |                 |
| 年度: 2021 ♥⊥ P規             |                                                                                                    |                                         |                    |                   |                   |                 |
|                            |                                                                                                    |                                         | 処理                 | 事業所情報             |                   |                 |
| 会社名称 [処]副産                 | 物メンテナンス (13)                                                                                                    |                                         |                    | Ť                 | 理番号               |                 |
| 会社所在地 〒 107-841            | 6<br>東京都港区                                                                                                    |                                         |                    |                   | 択                 |                 |
| 地先 赤坂 7 -<br>会社TEI 03-3505 | 10-20アカサカセブンスア<br>-0410                                                                                                    | ウエニュービル<br>会社FAX                        | 03-3505-0520       |                   | BTEL 03-1234-5678 |                 |
| 施設名称 【テスト】!                | リサイクルセンター1                                                                                                    | ATTAA                                   | 03-0300-0320       | 1 施               | 設FAX 03-1234-5678 |                 |
| 施設所在地 〒 107-841            | 6 東京都港区赤坂                                                                                                    | 7丁目                                     |                    |                   | R                 |                 |
| 地先 10番2                    | 20号                                                                                                    |                                         |                    |                   |                   |                 |
| 施設座標 緯度 35                 | 度 39 分 58.9 約                                                                                                    | シ 経度                                    | 139 度 44 分 7.      | 9 <b>1</b> 9      |                   |                 |
| 担当者名 処理太郎                  | 8                                                                                                    | 敷地面積                                    | 20000 m2           |                   |                   |                 |
| 許可番号1 999<br>約可素日の         | - 99 - 999999                                                                                                    | 有効期限                                    | 2087 🗸 年 12 🗸 月 31 |                   |                   |                 |
| 計り留号2 こわける                 | <u>     「     」     」     は     訳     回     広     物     は     報     セン     マ     ・     ・     ・     ・     ・     ・     ・     ・     ・     ・     ・     ・     ・     ・     ・     ・     ・     ・     ・     ・     ・     ・     ・     ・     ・     ・     ・     ・     ・     ・     ・     ・     ・     ・     ・     ・     ・     ・     ・     ・     ・     ・     ・     ・     ・     ・     ・     ・     ・     ・     ・     ・     ・     ・     ・     ・     ・     ・     ・     ・     ・     ・     ・     ・     ・     ・     ・     ・     ・     ・     ・     ・     ・     ・     ・     ・     ・     ・     ・     ・     ・     ・     ・     ・     ・     ・     ・     ・     ・     ・     ・     ・     ・      ・      ・      ・      ・      ・      ・      ・      ・      ・      ・      ・      ・      ・      ・      ・      ・      ・      ・      ・      ・      ・      ・      ・      ・      ・      ・      ・      ・      ・      ・      ・      ・      ・      ・      ・      ・      ・      ・      ・      ・      ・      ・      ・      ・      ・      ・      ・      ・      ・      ・      ・      ・      ・      ・      ・      ・      ・      ・      ・      ・      ・      ・      ・      ・      ・      ・      ・      ・      ・      ・      ・      ・      ・      ・      ・      ・      ・      ・      ・      ・      ・      ・      ・      ・      ・      ・      ・      ・      ・      ・      ・      ・      ・      ・      ・      ・      ・      ・      ・      ・      ・      ・      ・      ・      ・      ・       ・       ・       ・       ・       ・        ・      </u> | 有効期限<br>  登録したテスト田の処理                   | ▲ 単一 ▲ 月 上         | <b>•</b>          |                   | 1               |
| 偏考                         |                                                                                                    | 110000000000000000000000000000000000000 |                    |                   |                   |                 |
|                            |                                                                                                    |                                         |                    |                   |                   |                 |
|                            |                                                                                                    | -                                       | 処時                 | 施設情報              | 100 A strate if   | and and a first |
| Co,As破砕                    | 木材チップ化                                                                                                    | 木材焼却                                    | 汚泥                 | 混合廃棄物<br>選別・破砕・圧線 | 混合廃棄物<br>宿 焼却     | 安定型<br>最終処分場    |
| (有り)                       | (有り)                                                                                                    | (有り)                                    | (有り)               | (有り)              | (有り)              | (有り)            |
| λ <i>h</i>                 | 入 力                                                                                                    | λ カ                                     | 入 力                | 入力                | 入 力               | λ カ             |
| Co,As破砕施設                  | ~                                                                                                    |                                         |                    |                   |                   |                 |
| 交入面白及び設置計判                 | 15<br>受入品                                                                                                    | 目(該当するもの全てを選                            | R)                 |                   | 設置許可番号            |                 |
| ■コンクリート塊                   |                                                                                                    |                                         |                    |                   | 破砕施設: 0123456789  |                 |
| ■アスファルト・コンクリー              | 一ト塊                                                                                                    |                                         |                    |                   |                   |                 |
| 山その他<br>施設能力               |                                                                                                    |                                         |                    |                   | -                 | 半 备 % (字 )      |
| #E32HE7J<br>ブラント           | 敷地面積                                                                                                    | 処                                       | 理能力                |                   | (全て)<br>保管能力      | 十円奴子)           |
| 10000                      |                                                                                                    | 800                                     | t/ ⊟               |                   |                   |                 |
|                            |                                                                                                    | 100                                     | t/8 <sup>-3</sup>  |                   |                   |                 |
| 受入条件                       |                                                                                                    |                                         |                    |                   |                   |                 |
|                            | 9時0分~1                                                                                                    | 8 時 0 分                                 | 時 分~               | 時分                | 時分~「時」            | 分時一分~           |
| 夜間受入                       | 時 分~                                                                                                    | 時 分                                     | 時 分~               | 時分                | 時 分~ 時            | 分 時 分~          |
| 受入休止日                      |                                                                                                    |                                         | 受入不可               | 日曜受               | 入不可               | 祝日受入不可          |
| その他の受入休止条件                 |                                                                                                    |                                         |                    |                   |                   |                 |
| 搬入車両の制限                    | □制限なし□2トン車以下                                                                                                    | □4トン車以下 □その他                            |                    |                   |                   |                 |
| 収集運搬業者の制限                  | ロなし口あり                                                                                                    | ~                                       |                    |                   |                   |                 |
|                            |                                                                                                    |                                         |                    |                   |                   | ^               |
| その他の受入条件                   |                                                                                                    |                                         |                    |                   |                   | $\checkmark$    |
| その他の受入条件                   |                                                                                                    |                                         | 更新                 |                   |                   |                 |
| その他の受入条件                   |                                                                                                    |                                         |                    |                   |                   |                 |
| その他の受入条件                   | 調査品                                                                                                    | 目規格                                     |                    | 調査価格              |                   | 変更 削除           |
| その他の受入条件<br>処理施設           | 調査品                                                                                                    | 目規格                                     | 屋間                 | 調査価格<br>料金        | 夜間料金              |                 |
| その他の受入条件<br>処理施設           | 調査品                                                                                                    | 目規格                                     | 屋間<br>調査品見を        |                   | 夜間料金              | - 変更 削除         |

⑧ 調査品目の追加

「調査価格情報・調査価格登録」画面が表示されます。 ▼をクリックして情報を入力します。 ● 更新 ボタンをクリックすると、調査価格 情報が登録されます。

| ⑥      ⑥      https://www3.recyclejacic.or,jp/fk_web/servlet/Nyur     ⑧      建設創産物情報交換システム     ×     ▼                                                                                                    | ryoku?UICODE=C4&ACTION=S                                                             | SHOWREGIST&JIGYOUSYO_ID=26263&TY | OUSA_NENNDO=2021&TY ▼ 🔒 🖒  検索                                                                      |        | - □ ×<br>♪• ि☆©© |
|----------------------------------------------------------------------------------------------------|--------------------------------------------------------------------------------------|----------------------------------|----------------------------------------------------------------------------------------------------|--------|------------------|
|                                                                                                    | 調查価格情報                                                                               | ○調査価格登録                          |                                                                                                    |        |                  |
| trok設備報<br>www.mapped/www.mapped/wwwwwww.mapped/wwwwww.mapped/www.mapped/www.mapped/www.mapped/www.m | <ul> <li>目 10番20号</li> <li>リサイクルセンター1</li> <li>調査品目</li> <li>アスファルト塊(切削) </li> </ul> | 規格<br>(例,30cm以下等)                |                                                                                                    | íīī. ✔ |                  |
| 300<br>文 予<br>減 面のり<br>文 予<br>第のり<br>文 予<br>第字:入力必修<br>文 予<br>第二<br>第二<br>文 力必修                                                                                                    |                                                                                      |                                  | (<br>中周数子)<br>(<br>た<br>月<br>数子)<br>(<br>1<br>日<br>数子)<br>(<br>十<br>月<br>数子)<br>(<br>十<br>月<br>数子) |        |                  |

| 【入力項目説明】 | 注 の項目は必須入力                                             |
|----------|--------------------------------------------------------|
| 項目       | 説明                                                     |
| 処理施設     | 処理施設種類を選択します。                                          |
|          | ・ C o A s 破砕施設                                         |
|          | ・建設発生木材チップ化施設・建設発生木材焼却施設                               |
|          | ・建設汚泥脱水施設                                              |
|          | <ul> <li>・建設混合廃棄物選別施設</li> <li>・建設混合廃棄物焼却施設</li> </ul> |
|          | ·安定型最終処分場 · 管理型最終処分場                                   |
| 調査品目     | 登録する調査品目を選択します。                                        |
| その他      | 調査品目でその他を選択した際は、品目名を記入します。                             |
| (調査品目)   | ※調査品目で『その他』を選択したときのみ必須入力                               |
|          | 各調査品目の調査価格(処分価格)を入力します。                                |
| 調査価格     | ・[標準内] と [標準外] について                                    |
| [標準内]    | 各発注機関の運用方法に従い、調査価格を入力してください。                           |
| [標準外]    | ※ [標準内] については、必須入力。                                    |
| [単 位]    | 例)標準内:定時内の処分価格、標準外:時間外の処分価格                            |
|          | というような取り決めを発注機関で決めて入力。                                 |
|          | ・単位は▼をクリックし円/t または円/m3 より選択します。                        |
| 備考       | 自由記入欄                                                  |